## **STEP ONE**

Go to www.pay.gov

## **STEP TWO**

Click on "SEE ALL FORMS"

| Paygov          | V*            |      |                       |                   |
|-----------------|---------------|------|-----------------------|-------------------|
| Browse Payments | See All Forms | Help | About Us   ~          |                   |
|                 |               | -    | and the second second | and the second in |

# **STEP THREE**

Filter by typing Animal.

|                                                                       | See All Forms                                                                                                    |          |
|-----------------------------------------------------------------------|----------------------------------------------------------------------------------------------------|----------|
| Need Help?<br>We're Available<br>Monday - Friday                      | Pay.gov is a free service that allows you to pay many, but not all, United States government agencies. Find<br>the form you have been directed to use below to process a payment to the agency. If you do not know which<br>form to use, contact the agency you are trying to pay. | Jump To: |
| 8 am - 7 pm Eastern                                                   | View Ry                                                                                                    | (        |
| Open<br>Send Us A Message                                             | Form Name Government Agency Name                                                                                                    | 0-9      |
| We are experiencing extremely high<br>email and call volume. We will  | Filter                                                                                                    | A        |
| respond to your inquiry as soon as<br>we are able. Thank you for your | Ψ                                                                                                    | c        |
| patience and understanding.                                           | t .                                                                                                    | D        |

## **STEP FOUR**

Click on "Animal and Plant Health Inspection Service (APHIS) Customers"

|                                                                                                    | See All Forms                                                                                                    |         |
|----------------------------------------------------------------------------------------------------|----------------------------------------------------------------------------------------------------|---------|
| Need Help?<br>We're Available<br>Monday - Friday<br>8 am - 7 pm Eastern                                                         | Pay.gov is a free service that allows you to pay many, but not all, United States government agencies. Find the form you have been directed to use below to process a payment to the agency. If you do not know which form to use, contact the agency you are trying to pay.<br>View By | Jump To |
| Open                                                                                                    | Form Name Government Agency Name                                                                                                    |         |
| Send Us A Message<br>We are experiencing extremely high<br>email and call volume. We will<br>respond to your inquiry as soon as | Filter                                                                                                    |         |
| we are able. Thank you for your<br>patience and understanding.                                                                  | A                                                                                                    |         |
| Call Us Toll Free<br>Inside U.S.A. only<br>800-624-1373                                                                         | Animal and Plant Health Inspection Service (APHIS) AQLUSer Fees<br>Animal and Plant Health Inspection Service (APHIS) Customers                                                                                                    |         |

# **STEP FIVE**

Click on "Continue to the Form"

| Pay,gov                |                                                                                   |                                      |                                |                                | Sign In              |  |
|------------------------|-----------------------------------------------------------------------------------|--------------------------------------|--------------------------------|--------------------------------|----------------------|--|
| Browse Payments See Al | il Forms Help About U                                                             | •                                    |                                |                                |                      |  |
|                        | Animal and Plant                                                                  | Health Inspection S                  | ervice (APHIS) Cu              | stomers                        |                      |  |
|                        | 1<br>Before You Begin                                                             | 2<br>Complete Agency Form            | 3<br>Enter Payment Info        | 4<br>Review & Submit           | 5<br>Confirmation    |  |
|                        | About this form<br>Please use this form to pay<br>Accepted Payment Method         | your APHIS account statement.        |                                |                                |                      |  |
|                        | Bank account (ACH)     Amazon account     PayPal account     Debit or credit card |                                      |                                |                                |                      |  |
|                        | Preview Form Cano                                                                 | xel<br>ided by United States Departm | ent of the Treasury. The infor | mation you will enter will rem | Continue to the Form |  |

#### **STEP SIX**

Fill out the Required Fields (with asterisk).

At the bottom of the form, you will see a question for "Service Provided By", click on the Drop-Down Box to get the menu and choose the Program for which you are paying, in this case **"COD Payments"**.

In the field for "Email address", provide the Point of Contact's email address.

|                                 |                                      | 3                              | 4                              | 5                   |  |
|---------------------------------|--------------------------------------|--------------------------------|--------------------------------|---------------------|--|
| Before You Begin Co             | omplete Agency Form                  | Enter Payment Info             | Review & Submit                | Confirmation        |  |
| Jnited States Depar             | rtment of Agricul<br>TT HEAL/TH INSP | lture<br>ECTION SERVICE        |                                |                     |  |
| Sustomer Electronic Paym        | ent Form                             |                                |                                |                     |  |
| you would like to schedule a    | recurring payment you n              | nust first register as a Pay.g | ov user. Please return to Pay. | gov's home page and |  |
| lick on "Click here to register | " before filling out the for         | m.                             |                                |                     |  |
| Required Field                  |                                      |                                |                                |                     |  |
| ustomer Name*                   |                                      |                                |                                |                     |  |
|                                 |                                      |                                |                                |                     |  |
| treet Address *                 | Street A                             | ddress 2                       |                                |                     |  |
|                                 |                                      |                                |                                |                     |  |
| country*                        |                                      |                                |                                |                     |  |
| United States                   | 0                                    |                                |                                |                     |  |
| ity*                            | State *                              |                                | Zip Code *                     |                     |  |
|                                 |                                      |                                | 0                              |                     |  |
| mail Address *                  |                                      |                                |                                |                     |  |
|                                 |                                      |                                |                                |                     |  |
| oint of Contact First Name*     |                                      |                                |                                |                     |  |
|                                 |                                      |                                |                                |                     |  |
| oint of Contact Middle Initial  |                                      |                                |                                |                     |  |
|                                 |                                      |                                |                                |                     |  |
| oint of Contact Last Name*      |                                      |                                |                                |                     |  |
|                                 |                                      |                                |                                |                     |  |
| oint of Contact Phone Numb      | er *                                 | Ext                            |                                |                     |  |
|                                 |                                      |                                |                                |                     |  |
| Please notate a Payment         | Reference for each indivi            | idual debt you wish to pay     | . You may pay up to five Ac    | counts or Bills     |  |
| Service Provided by *           |                                      |                                |                                |                     |  |
|                                 |                                      |                                |                                | 0                   |  |
| Total Amount Calculated         |                                      |                                |                                |                     |  |
| \$0.00                          |                                      |                                |                                |                     |  |
|                                 |                                      |                                |                                |                     |  |
|                                 |                                      |                                |                                |                     |  |
| Please note: For Assistance     | e or to submit an address            | change, please email: absh     | eloline@aohis.usda.gov         |                     |  |

#### **STEP SEVEN**

Enter your Payment/Short Hand Code Element(s) and Amount(s).

ShortHand Code (SHC) for Fiscal year 2024 (FY24) is: 24XXPQPH1424PQMSFMSFENSUSDA

If this code is not entered correctly, the payment will not post into your account. This code changes every Fiscal Year (FY). A Federal (FY) starts on October 1 and ends on September 30. For example, Federal FY23 runs from October 1, 2022 through September 30, 2023 and FY24 begins on October 1, 2023 and runs through September 30, 2024. Please check with your contact to verify the current code.

Click on "Continue".

|             |                           | -                               |  |
|-------------|---------------------------|---------------------------------|--|
| ount        | ShortHand Code(SHC)/BOC * | Payment Amount (U.S. Dollars) * |  |
| 1           |                           |                                 |  |
| al Amount ( | Calculated *              |                                 |  |

### **STEP EIGHT**

Choose the type of payment method you would like to use and click on "Next"

| Animal and Plant                            | Health Inspection S  | Service (APHIS) Cus | stomers         | 5            |
|---------------------------------------------|----------------------|---------------------|-----------------|--------------|
| Before You Begin                            | Complete Agency Form | Enter Payment Info  | Review & Submit | Confirmation |
| Payment Information Payment Amount \$400.00 |                      |                     |                 |              |
| * I want to pay with my                     |                      |                     |                 |              |
| Bank account (ACH)                          |                      |                     |                 |              |
| Amazon account                              |                      |                     |                 |              |
| PayPal account                              |                      |                     |                 |              |
| O Debit or credit card                      |                      |                     |                 |              |
| Previous Return                             | to Form Cancel       |                     |                 | Next         |

#### **STEP NINE**

Enter all the required payment information for the payment method chosen and click on "Review and Submit Payment".

If you select **Bank Account (ACH)**, you will need to enter your Routing and Account number (can be found on the bottom of your bank check).

If you select **PayPal**, you will be directed to your PayPal log in and asked to process payment there. Once submitted, you will be directed back to the Pay.gov site.

| Please provide the payment information below. Required fields are marked with an *                                                                                                    |                                                          |
|----------------------------------------------------------------------------------------------------|----------------------------------------------------------|
| * Payment Amount                                                                                                    | * Routing Number                                         |
| \$1.00                                                                                                    |                                                          |
| * Payment Date (mm/dd/vvvv)                                                                                                    | * Account Number                                         |
|                                                                                                    |                                                          |
|                                                                                                    | * Confirm Account Number                                 |
| Earliest Payment Date Choose Payment Date                                                                                                    |                                                          |
| * Account Holder Name                                                                                                    | Service 1<br>f. 1.00                                     |
| t                                                                                                    | Service 2                                                |
| * Select Account Type                                                                                                    | Service 3                                                |
| Select •                                                                                                    | Service 4                                                |
| Internet and Internet and Internet                                                                                                    | Service 5                                                |
|                                                                                                    | Previous Return to Form Cancel Review and Submit Payment |
| maling and intering and activity and a second activity and activity and activity and activity and activity and activity activity and activity activity activ |                                                          |

#### **STEP TEN**

Review the payment information. If all information is correct, put a check in the box next to the authorizing statement and click on "Submit Payment".

Email address for confirmation will pre-fill with the Point of Contact's email address you indicated at the beginning of the process.

Please put in the following email address into the **CC box** to ensure your payment is marked as received by USDA APHIS. <u>Sarika.s.Negi@usda.gov</u>

| Animal and Plant Health Inspection Service (APHIS) Customers                      |                                                                                               |
|-----------------------------------------------------------------------------------|-----------------------------------------------------------------------------------------------|
| (v)(v)(4)5                                                                        | * Email Address:                                                                              |
| Before You Begin Complete Agency Form Enter Payment Info Review & Submit Confirma | jana.robb@usda.gov                                                                            |
| Please review the payment information below. Required fields are marked with an * | * Confirm Email Address:                                                                      |
| Payment Information                                                               | jana.robb@usda.gov                                                                            |
| Payment Type: PayPal account                                                      | cc.                                                                                           |
| Payment Amount \$1.00                                                             |                                                                                               |
| Service_1: test1, 1.00                                                            | You may enter multiple emoil addresses in this held. Separate emoil addresses with a comma.   |
| Service_2:                                                                        | * I authorize this PayPal payment in the above amount in accordance with my PayPal agreement. |
| Service_3:                                                                        | Previous Return to Form Cancel                                                                |
| Service_4:                                                                        |                                                                                               |
| Service_5:                                                                        |                                                                                               |

## **STEP ELEVEN**

Either print or save a copy of the payment confirmation for your records. This payment confirmation will be emailed to each email address submitted with the payment as well.